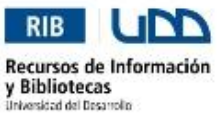

Instructivo Básico de Localización y Uso – Bases de Datos <u>Biblioteca Biomédica – Facultad de Medicina, Clínica Alemana - Universidad del Desarrollo</u>

Paso 1: Ingrese al sitio de la biblioteca: <u>www.bibliotecaudd.cl/</u> Recursos por Facultad: Medicina

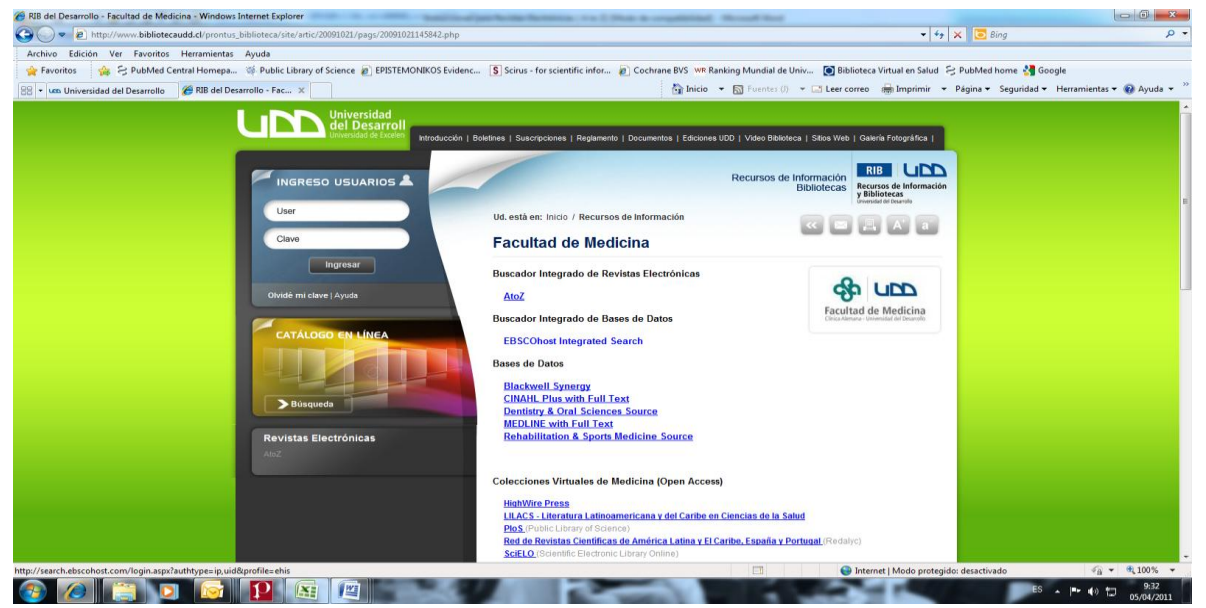

Paso 2: Una vez en los recursos de la Facultad de Medicina, podrá ver una lista de Bases de Datos disponibles. Revise y seleccione la Base de Datos de su interés. Ej.: Medline with Full Text:

| C EBSCOhost: Búsqueda básica - Windows Internet Explorer                      | the respective strends to the subscript the                                                                                                    |                                                                                           |
|-------------------------------------------------------------------------------|----------------------------------------------------------------------------------------------------|-------------------------------------------------------------------------------------------|
| CO v 10 http://web.ebscohost.com/ehost/search/basic?sid=c7db6093-e6de-43c8-bc | cbf-aa2ee78d2374%40sessionmgr128tvid=28thid=21                                                                                                    | ▼ 👍 🗙 🔽 Bing 🖉 ▼                                                                          |
| Archivo Edición Ver Favoritos Herramientas Ayuda                              |                                                                                                    |                                                                                           |
| 🚖 Favoritos 🛛 🙀 😔 PubMed Central Homepa 🚿 Public Library of Science 🔊 EP      | ISTEMONIKOS Evidenc 🚺 Scirus - for scientific infor 🔊 Cochrane BVS 🛛 WR Ranking M                                                                                                    | undial de Univ 💽 Biblioteca Virtual en Salud 🔗 PubMed home 🛂 Google                       |
| BSCOhost: Búsqueda básica                                                     | 🛅 Inicio 👻 🛐 F                                                                                                    | uentes (l) 👻 🖃 Leer correo 🛛 🖶 Imprimir 👻 Página 👻 Seguridad 👻 Herramientas 👻 🔞 Ayuda 👻 🥍 |
| Nueva búsqueda Publicaciones MeSH Imágenes Más                                |                                                                                                    | Conectar 🥻 Carpeta Preferencias Idiomas Nuevas funciones Ayuda Salir                      |
|                                                                               |                                                                                                    | UNIVERSIDAD DEL<br>DESARROLLO                                                             |
|                                                                               | Buscando: MEDLINE with Full Text   Bases de datos ><br>Buscando: MEDLINE with Full Text   Bases de datos ><br>Puscando: Medline with Full Text   Based datos ><br>Puscando: Medline with Full Text   Based datos ><br>Puscando datos   Based datos ><br>Puscando datos   Based datos ><br>Puscando datos   Based datos ><br>Puscando datos   Based datos ><br>Puscando datos   Based datos ><br>Puscando datos   Based datos ><br>Puscando datos   Based datos ><br>Puscando datos   Based datos ><br>Puscando datos   Based datos ><br>Puscando datos   Based datos ><br>Puscando datos   Based dato | Borrar 🕐                                                                                  |
| Opciones de búsqueda                                                          |                                                                                                    | Restablecer                                                                               |
| Modos de búsqueda 🔮 Booleano/Frase                                            | Aplicar palabras 📄<br>relacionadas                                                                                                    |                                                                                           |
| <ul> <li>Buscar cualquiera de mis términos de</li> </ul>                      | Buscar también en el                                                                                                    |                                                                                           |
| búsqueda                                                                      | texto completo de los<br>artículos                                                                                                    |                                                                                           |
| Limite sus resultados                                                         |                                                                                                    |                                                                                           |
| Texto completo                                                                | Publicación                                                                                                    |                                                                                           |
|                                                                               | Fecha de publicación desde Mes  Año: to Mes  Año:                                                                                                    |                                                                                           |
| •                                                                             |                                                                                                    | Þ                                                                                         |
|                                                                               |                                                                                                    | Internet   Modo protegido: desactivado                                                    |
|                                                                               |                                                                                                    |                                                                                           |

Preparado Por: Biblioteca Biomédica Facultad de Medicina Clínica Alemana-Universidad del Desarrollo

| EBSCOhost: Búsqueda básica - Windows Internet Explorer                                                                 |                                                              |                                                                                        |                                                                   | - 0 ×                               |
|----------------------------------------------------------------------------------------------------|--------------------------------------------------------------|----------------------------------------------------------------------------------------|-------------------------------------------------------------------|-------------------------------------|
| ttp://web.ebscohost.com/ehost/search/basic?sid=c7db6093-e6de-43c8                                                      | bcbf-aa2ee78d2374%40sessionmgr12                             | &vid=2&hid=21                                                                          | - 4 × 5 Bing                                                      | • م                                 |
| Archivo Edición Ver Favoritos Herramientas Ayuda                                                                       |                                                              |                                                                                        |                                                                   |                                     |
| 👷 Favoritos 🛛 🙀 😌 PubMed Central Homepa 🚿 Public Library of Science 🔊                                                  | EPISTEMONIKOS Evidenc S Sciru                                | us - for scientific infor 👩 Cochrane BVS 👐                                             | Ranking Mundial de Univ 💽 Biblioteca Virtual en Salud 🔗 PubMed ho | me 🛃 Google                         |
| () EBSCOhost: Búsqueda básica                                                                                          |                                                              | 🚹 Inicio                                                                               | 🔹 🛋 Fuentes ()) 💌 🖃 Leer correo 🛛 🖶 Imprimir 💌 Página 👻 Se        | eguridad 👻 Herramientas 👻 🔞 Ayuda 👻 |
| Nueva búsqueda   Publicaciones   MeSH   Imágenes   Más                                                                 |                                                              |                                                                                        | Conectar 🛁 Carpeta Preferencias I Idion                           | 188 Nuevas funciones Ayuda Salir    |
|                                                                                                    |                                                              |                                                                                        |                                                                   | UNIVERSIDAD DEL<br>DESARROLLO       |
|                                                                                                    | Buscando: MED<br>cancer<br>Concert<br>Concert                | LINE with Full Text   Bases de datos ><br>ngueda   Búsqueda básica   Búsqueda evenzada | Buscar Borar Ø<br>Buscart stander hotsand de<br>Buscart buscart   |                                     |
| Opciones de búsqueda                                                                                                   |                                                              |                                                                                        |                                                                   | Restablecer                         |
| Modos de búsqueda<br>Buscar todos mis términos de búsqueda                                                             | Aplicar palabras en celacionadas                             |                                                                                        |                                                                   |                                     |
| <ul> <li>Buscar cualquiera de mis términos de<br/>búsqueda</li> <li>Búsqueda en SmartText <u>Superencia</u></li> </ul> | Buscar también en el 📄<br>texto completo de los<br>artículos |                                                                                        |                                                                   |                                     |
| Limite sus resultados                                                                                                  |                                                              |                                                                                        |                                                                   |                                     |
| Texto completo                                                                                                    | Publicación                                                  |                                                                                        |                                                                   |                                     |
|                                                                                                    | desde Mes                                                    | Año: to     Año:                                                                       |                                                                   |                                     |
| *                                                                                                    |                                                              | m                                                                                      | Internet   Modo proteorido: desectivado                           | →                                   |
|                                                                                                    | 10.00                                                        |                                                                                        |                                                                   | ES (0) 10:04<br>05/04/2011          |

Paso 3: Ingrese el o los términos de su búsqueda y seleccione el botón Buscar. Ej.: Cáncer:

Paso 4: Revisar la página de resultados:

| EBSCOhost: Lista de resultados: cano                                                                                                    | er - Windows Internet Explorer                                                                                                    |                               |
|----------------------------------------------------------------------------------------------------|----------------------------------------------------------------------------------------------------|-------------------------------|
| veb.ebscoho                                                                                                    | t.com/ehost/results?sid=c7db6093-e6de-43c8-bcbf-aa2ee78d234%40sessionmgd2&oxid=3&hid=21&bquey=(cance)&bdata=JmRiPW1usC2yVV5nPW2Jn85c6U9MC2zaXRIPWVoB3NDLWx 💙 🐴 🗶 🔝 Bing                                                                                                    | - م                           |
| Archivo Edición Ver Favoritos                                                                                                    |                                                                                                    |                               |
|                                                                                                    | entral Homepa 🕸 Fullic Library of Science 🔮 EPIS LEMUNILUS Evidenc 🕃 Scirus - For Scientific Infor 🔮 Contrane Bys. Writaning Muniala de Unix 🔮 Jainotece Virtual en Jaino 🤫 Public Library of Science Science Scienc             | j Google                      |
| BSCOnost: Lista de resultados: car                                                                                                    | cei. Il more - Plateners () - El restrouten till inthuittin - tellure - sellure - se                                                                                                    | u • Henamientas • 🕡 Aydua •   |
| Nueva búsqueda Publicacio                                                                                                    | nes MeSH Imágenes Más Conectar 🤗 Carpeta Preferencias Idiomas                                                                                                    | luevas funciones Ayuda Salir  |
| Buscando: MEDLIN<br>Cancer<br>Búsqueda básica   E                                                                                                    | IE with Full Text   Bases de datos ><br>Buscar Borrar @<br>logueda avanzals   Disqueda visual   > Hetarial de balcaueda                                                                                                    | UNIVERSIDAD DEL<br>DESARROLLO |
| «                                                                                                    | Página: 1 2 3 4 5 Siguiente Relevance Organizar × Opciones de página × Alerta / Guardar / Compartir ×                                                                                                    | »                             |
| 957197 Resultados para     Restrinja sus resultados     Texto completo     Idemo rapás     Idemo rapás     Idemo rapás     Idemo rapás     Pecha de 2011     publicadon     Mostar más *     Source Types     Todos tor resultados     Publicador     Publicador     Publicador     publicador     publica | Functional characterization of Trip10 in cancer cell growth and survival.      (eng: rickdes abstract) By Hus CC, Leur VW, Tseng HU, Leu KD, Kuo TY, Yen JY, Lia YL, Hung YC, Sun WS, Chen CM, Chu PY, Yeh KT, Yan PS, Chang YS, Huang TH, Hiao SH, Journal Of Biomedial Sencer D Bores 6(3), ISBN: 1424-0122, 2011 Feb 07; Vol. 18, pp. 12; PHID: 21299869 Base de datos: MEDLINE with Full Text         Affadr a la caneta R Reference:         Texta complete an FOP         Per Reference:         Andra rabit caneta P Reference:         Andra rabit caneta P R Per Reference:         Andra rabit caneta P R Per Reference:         Andra rabit caneta P R Reference:         Andra rabit caneta P R Reference:         Andra rabit caneta P R Reference:         Andra rabit caneta P R Reference:         Andra rabit caneta P R Reference:         Andra rabit caneta P R Reference:         Andra rabit caneta P R Reference:         Reference:         Referenc |                               |
| Listo                                                                                                    | Order State State Stat   | A =      Q 100% =             |
| 📀 🥖 📋 🖸                                                                                                    |                                                                                                    | ES 🔺 🍽 🌒 🗂 10:07              |

Por defecto los resultados se despliegan ordenados por relevancia, pero se pueden ordenar por fecha seleccionando la opción **Organizar.** También permite cambiar el formato de presentación de los resultados seleccionando **Opciones de Página**. **Paso 5**: **Refinar** la búsqueda con los filtros que se ofrecen en el sector izquierdo de la página. Ej.: Refinar por artículos con texto completo y del período 2005 a 2011:

| 🏉 EBSCOhost: Lista de resultados: can                                                                                                    | zer - Windows Internet Explorer                                                                                                    |                                  |  |  |
|----------------------------------------------------------------------------------------------------|----------------------------------------------------------------------------------------------------|----------------------------------|--|--|
| 🚱 🕒 🗴 🔞 http://web.ebscohost.com/ehost/results?sid=c7db6093-e6de=43c8-bcbf-aa2ee78d237454d0sessionmgd12&vid=3&hid=21&bquey=(cancer)&bdata=/mRPW1usC2sYW5nPW2/nR5G0J9MCZzaXRIPWVob3V0LWx 🔹 49 🗙 📴 Bing 🖉 🖉                                                                                                    |                                                                                                    |                                  |  |  |
| Archivo Edición Ver Favoritos                                                                                                    | Herramientas Ayuda                                                                                                    |                                  |  |  |
| 🚖 Favoritos 🛛 👙 😒 PubMed G                                                                                                    | entral Homepa                                                                                                    | Google                           |  |  |
| BSCOhost: Lista de resultados: car                                                                                                    | cer 🔂 Inicio 🔻 🗟 Fuentes (/) 👻 🖬 Leer correo 👼 Imprimir 👻 Página 🏵 Segurida                                                                                                    | ad 🔹 Herramientas 💌 🚱 Ayuda 💌 🦈  |  |  |
| Nueva búsqueda Publicacio                                                                                                    | nes MeSH Imágenes Más Conectar 🖬 Carpeta Preferencias Milomas I                                                                                                    | Nuevas funciones   Ayuda   Salir |  |  |
| Buscando: MEDLE<br>Cancer<br>Búsqueda básica † E                                                                                                    | NE with Full Text   Bases de datos »<br>Buscare   Borrare   @<br>Jocueda avanuda   Búscarda visual   > Historial de búscarda                                                                                                    | UNIVERSIDAD DEL<br>DESARROLLO    |  |  |
| «                                                                                                    | Página: 1 2 3 4 5 Siquiente Relevance Organizar × Opciones de página × Alerta / Guardar / Compartir ×                                                                                                    | »                                |  |  |
| 19935 Resultados para<br>Bodewo, Frace:<br>conser<br>Limitadores<br>Stota de padeación desde:<br>20990 101-20111231<br>Resument desable:<br>Resument desable:<br>Resument d | <ol> <li>Functional characterization of Trip10 in cancer cell growth and survival.          (eng: riudes batter) By Hau CC, Leu WV, Teen MJ, Lee KD, Kio TY, Yen JY, Lei YL, Hung YC, Sun WS, Chen CH, Chu PY, Yeh KT, Yan PS, Chang YS, Huang TH, Heiso SH, Journal Of Bornedical Sonnero JB Bornedical Solis Stil: 1243-0127, 2011 Feb 07; Vei 179, Lei YK, Die 22, 299609     </li> <li>Base de datos: MEDLINE with Ful Text         Teals complete on PDF         W Find the article in ISI WEB OF CEDICES     </li> <li>Family physician involvement in cancer care follow-up: the experience of a cohort of patients with lung cancer.          (eng: riudes batter) by Aubin M, Veran L, Verana K, Fillion L, Hudon E, Lehmann F, Leduc Y, Bergeron R, Reaharz D, Morin D, Annak Of Family Medicine [Ann Fam Med], ISSN: 1544-1717, 2010 No-Dec; Vol. 8(6), no. 35-332; PMII: 2100123     </li> <li>Expecialization: (Particular Statistics) Physican-Patient Relations; Physicans, Family: Adult: 19-44 years; Aged: 65+ years; Aged, 80 and over; Midde: 45 64 years; Adult: 19-44 years; Aged: 65+ years; Aged, 80 and over; Midde: 45 Complexe: Midde: Middle: 19-44 years; Aged: 65+ years; Aged, 80 and over; Midde: 45 Complexe: Adult: 19-44 years; Aged: 65+ years; Aged, 80 and over; Midde: 45 Complexe: Adult: 19-44 years; Aged: 65+ years; Aged, 80 and over; Midde: 45 Complexe: Adult: 19-44 years; Aged: 65+ years; Aged, 80 and over; Midde: 45 Complexe: Midde: 19-44 years; Aged: 65+ years; Aged, 80 and over; Midde: 45 Complexe: Midde: 19-44 years; Aged: 65+ years; Aged, 80 and over; Midde: 45 Complexe: Midd: 19-44 years; Aged: 65+ years; Aged, 80 and over; Midde: 45 Complexe: Midde: 45 Complexe: Midde:</li></ol> |                                  |  |  |
| Listo                                                                                                    | Internet   Modo protegido: desactivado                                                                                                    |                                  |  |  |
|                                                                                                    |                                                                                                    | ES 🔺 🏴 🌒 🛱 10:10<br>05/04/2011   |  |  |

Paso 6: Bajar artículo seleccionando la opción texto completo PDF. Ej.: artículo 2

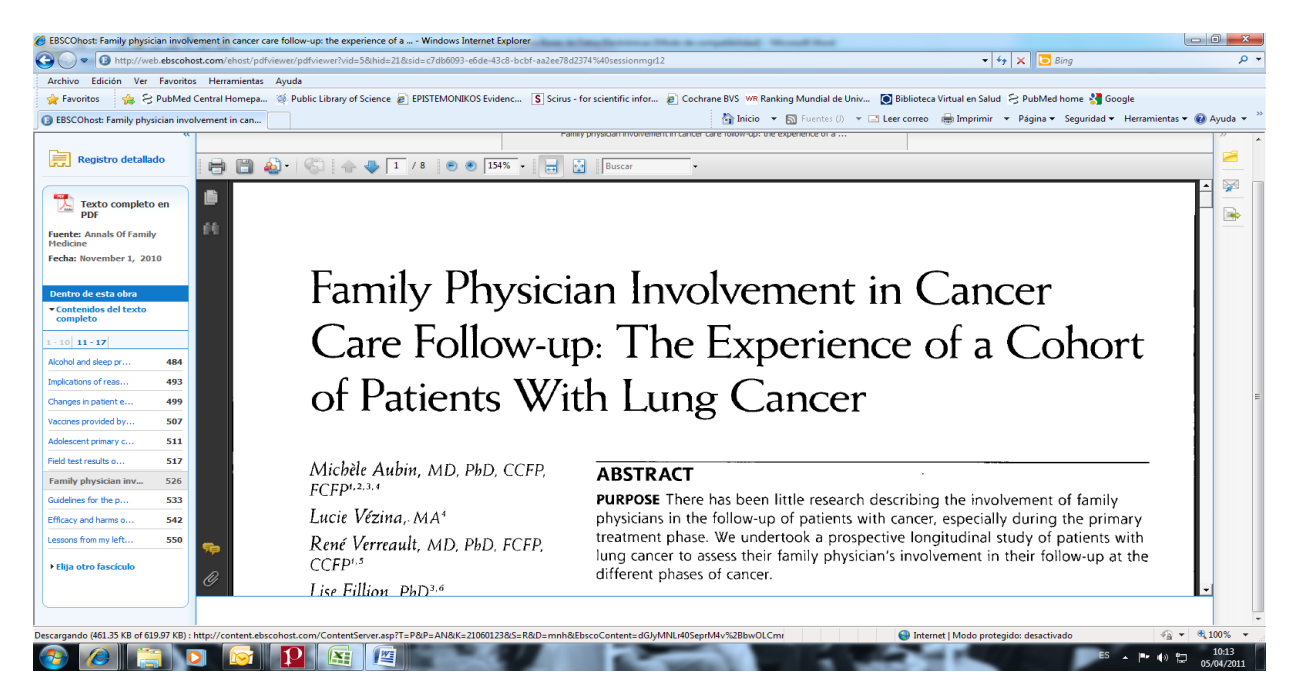